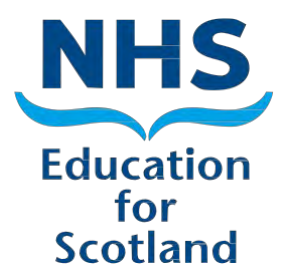

# TURAS - TRAINEE GUIDE

Last updated 31/07/2015

TURAS – Trainee Guide

## Contents

| С | onten | ts3                       |
|---|-------|---------------------------|
| 1 | Int   | troduction4               |
|   | 1.1   | Purpose of this Guide4    |
|   | 1.2   | Accessing Turas4          |
|   | 1.3   | Home Page5                |
|   | 1.4   | Change Password7          |
|   | 1.5   | Links to Other Systems7   |
|   | 1.6   | Additional Functionality7 |
|   | 1.7   | Calendar8                 |
|   | 1.8   | Time out8                 |
| 2 | M     | y Details (Trainee Page)9 |
|   | 2.1   | Trainee Timeline9         |
| 3 | St    | udy Leave Application15   |
|   | 3.1   | Withdrawn Application20   |
| 4 | St    | udy Leave Claims          |

## **1** Introduction

Turas is the Training Management system for the Scotland Deanery. Turas is an online system designed for maintaining information on NHS Scotland Medical and Dental Trainees, Trainers, Programmes, Educational Providers and Study Leave.

Definition: "Turas from the Scottish Gaelic for Journey or Visit"

## 1.1 Purpose of this Guide

This guide has been developed to support external access developed for Trainees, will allow you to view the training details held by the Scotland Deanery and will allow you to apply online for Study Leave Activities including Foundation Tasters Sessions, General Practice Study Days, local teaching sessions and funded study leave. All applications for Study Leave should be read in-conjunction with the NES Study Leave Policy and Operational Guide for Doctors and Dentists in Training.

### **1.2 Accessing Turas**

Trainees can Log into Turas via a link sent to them via email, please save this in your Favourites.

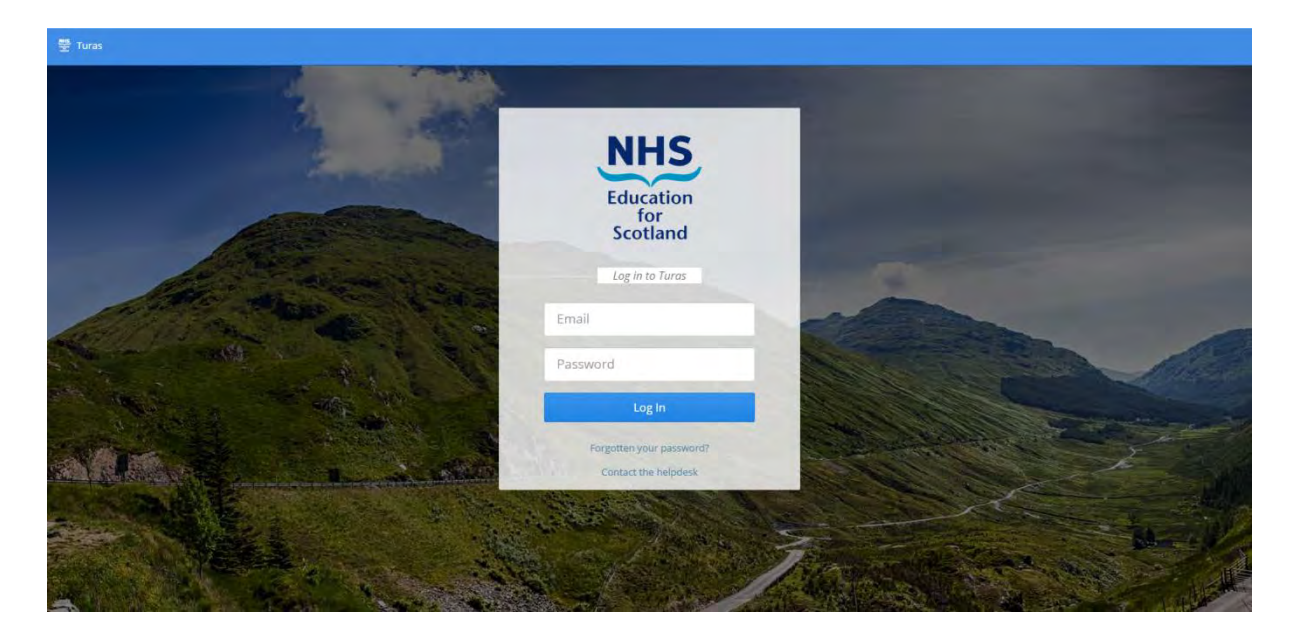

From the 'Log In' page, trainees can retrieve their password by clicking on the 'Forgotten your Password?' link. Trainees will need to enter their email address an email will be sent containing the link to reset password.

Also from the 'Log In' page trainees can also receive technical support and help by clicking the "Contact the helpdesk". **Note:** this is for technical queries and support only.

|     | States                                | and the second second            | 9                                  |           | a Christopper Methodamwaraysta | тивски |
|-----|---------------------------------------|----------------------------------|------------------------------------|-----------|--------------------------------|--------|
| 10  | Users                                 | -                                |                                    | 8         | Erealer                        | Usiet  |
| 15  | User Name                             | Contact the Helpdesk             |                                    | Last Name | 1s Locked                      |        |
| -   | 7tale@pacbosulting.com                | Subject*                         |                                    | Sale      | False                          |        |
|     | ammidPACONSALTING.COM                 | Briefly describe your question   |                                    | Admin     | Raites,                        |        |
| a.  | alay matmaws@paconsulting.com         | Details*                         |                                    | Marthages | Falpe                          |        |
| -   | auson golder lines scot nits up       | Fill in the details here. Flease | try to be as specific as possible. | Golden    | False                          |        |
|     | adyson.still@nes.scot.nfiz.Lk         |                                  |                                    | 380       | False                          |        |
| .0  | ann shearenghes scot nhs uk           |                                  |                                    | Shearer   | Faise                          |        |
|     | anne dickson/dines.scite.mis.ua       | Name*                            | Your email address*                | Dickson   | False                          |        |
|     | ashish.padman@patonsulong.com         |                                  |                                    | Patiman   | False                          |        |
|     | anhieren stewartenes scotishs uk      | Nature of Request*               |                                    | Stewart   | False                          |        |
|     | brundsar@pacotsultrig.com             |                                  |                                    | RA        | False                          |        |
|     | carolmani@necscot.nbcuk               |                                  |                                    | Alainn    | Salue .                        |        |
|     | caroline lamb@wesscot.nins,uk         | Success Scheme by Zendesk        | Sutamit                            | Lamb      | Auke.                          |        |
|     | christine.reallines.scot.nhs.us       |                                  |                                    | Bea       | FALLE                          |        |
|     | Christopher Mollard BRACONSULTING.COM |                                  | Enortopher.                        | AMOUNT.   | False                          |        |
|     | christopher wroathenes.acot nhs.uk    |                                  | Christopher                        | Wroath    | False                          |        |
|     | Showing 1 - 15 of 51 records          | 100 A 40 A                       |                                    |           |                                |        |
| 0.1 |                                       | 1 1 5 4                          |                                    |           |                                |        |

The Helpdesk is for the user to raise any technical faults. After clicking on the Helpdesk icon, the user can enter:

- Subject
- Details
- Name
- Email address
- Nature of Request Select from a drop down list
  - o -
  - o I cannot log into Turas
  - o I have identified a functional defect in Turas
  - o I have identified a data defect in Turas

Users can give feedback on the system and the form can be accessed at the bottom of any of the pages in Turas. Feedback could include data errors, future requirements and features as well as additional reporting requirements.

### **1.3 Home Page**

The home page, expanded view allows the user to view the icon and names on the left handside of the page, the user as required can collapse this (see below).

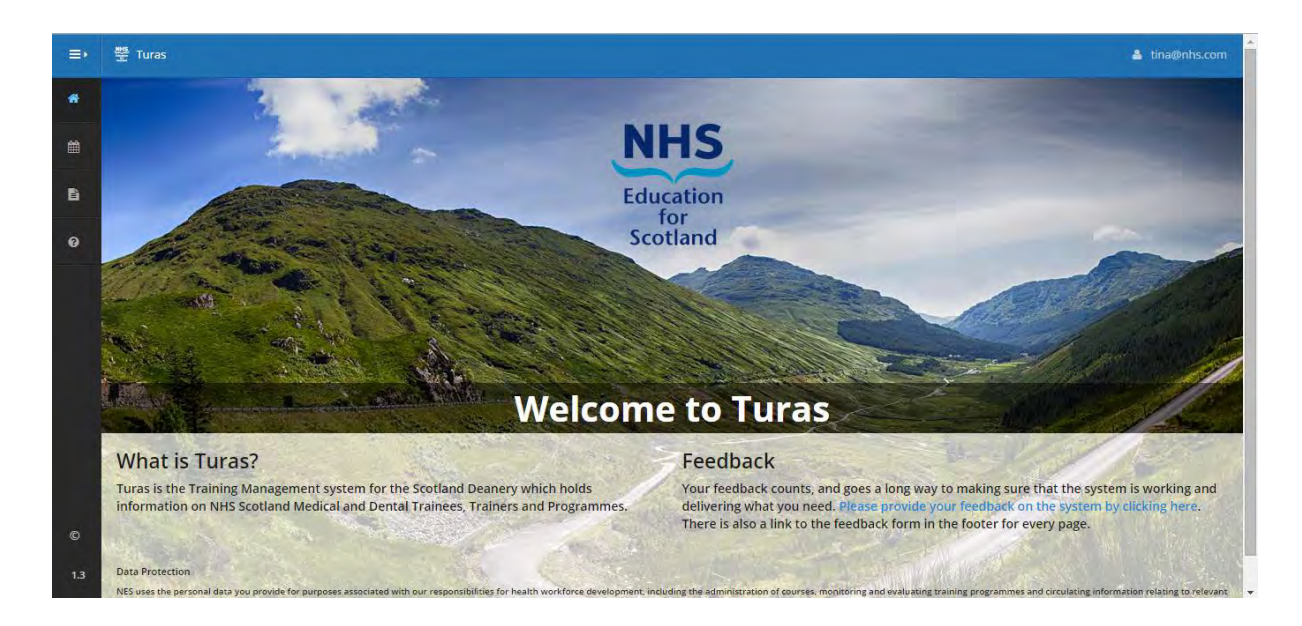

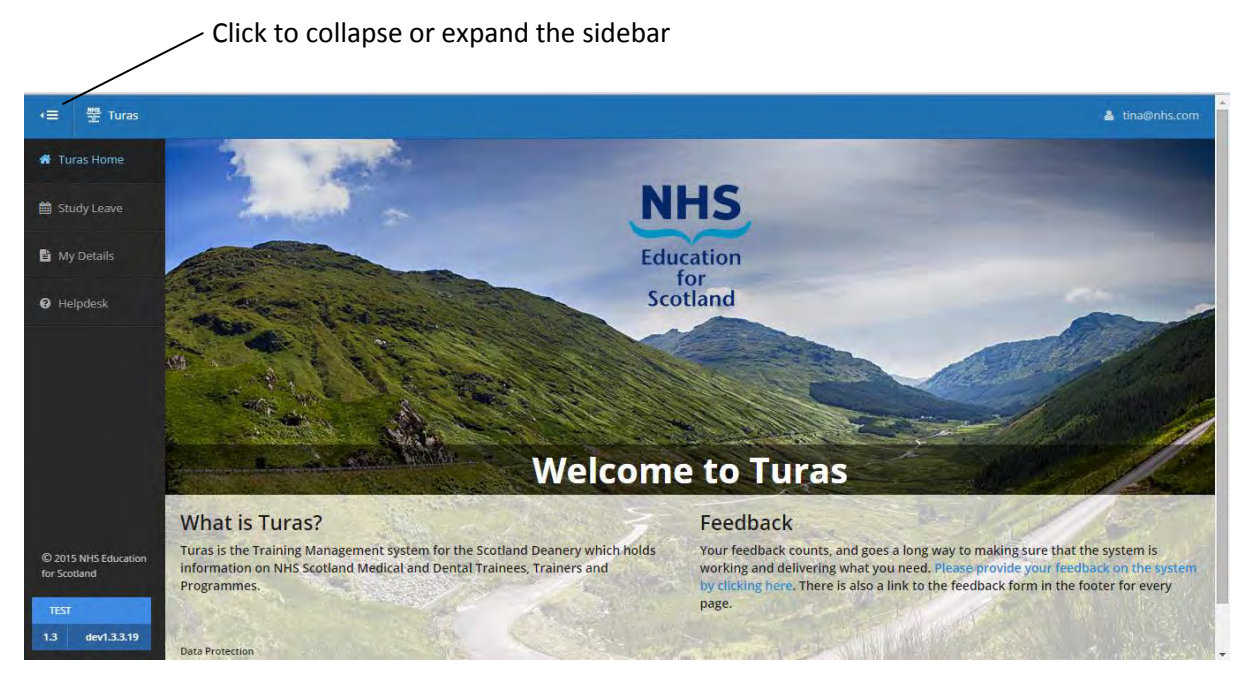

Trainees can click and search on the following.

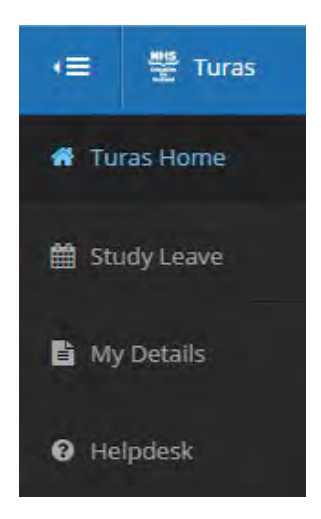

## 1.4 Change Password

Trainees have the option to change password by clicking on their email in the top right hand corner of the screen and selecting change password. Passwords must be six characters or more, have at least one non-letter or digit characters, at least one digit, at least one lowercase (a-z) and at least leave one uppercase (A-Z).

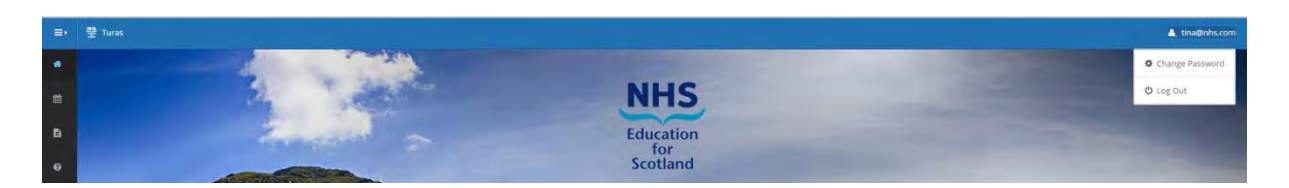

#### 1.5 Links to Other Systems

There is a nightly download from Turas to SOAR (Scottish Online Appraisal Resource), for information on Trainees and Trainers.

## **1.6 Additional Functionality**

The names of the user who created or modified any of the items on a page are displayed at the bottom of the page in the format 'Created by', 'Modified by'.

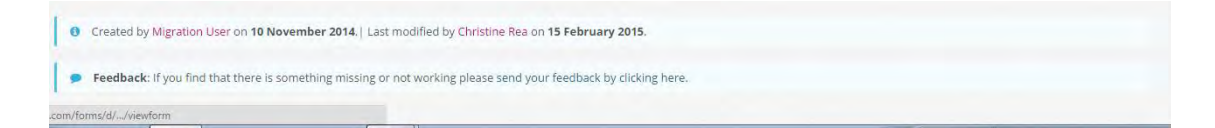

## 1.7 Calendar

The Calendar has functions to make the date & year selection easy for the user:

| <  |    | Nove | mbe  | 201 | 4  | >  |
|----|----|------|------|-----|----|----|
| Su | Мо | Tu   | We   | ₩   | Fr | Sa |
| 26 | 27 | 28   | 29   | 30  | 31 |    |
| 2  | 3  | 4    | 5    | 6   | 7  | 8  |
| 9  | 10 | 11   | 12   | 13  | 14 | 15 |
| 16 | 17 | 18   | 19   | 20  | 21 | 22 |
| 23 | 24 | 25   | 26   | 27  | 28 | 29 |
| 30 | 1  | 2    | 3    | 4   | 5  | 6  |
|    |    |      | Toda | y   |    |    |
|    |    |      |      |     |    |    |
|    |    |      |      |     |    |    |
|    |    |      |      |     |    |    |
|    |    |      |      |     |    |    |

The Calendar has a Date and Year feature. Double arrow buttons to allow the user to flick forward by years rather than months.

## **1.8** Time out

As a trainee if your account is inactive for 15 minutes, you will automatically be timed out of Turas. You will be given a warning with the option to proceed.

## 2 My Details (Trainee Page)

As a Trainee, you have access rights to view your personal details page on Turas. These pages are primarily managed by the Scotland Deanery Training Programme Management Teams who are based in regional offices throughout Scotland. These teams will have made contact with you on commencement of your training programme in Scotland and at various junctions throughout your training journey, e.g. at the Annual ARCP, applications for OOP, SOAR completion etc

The following screenshots will provide you with details of type of information the Deanery hold and if you notice that any of the information is incorrect please complete the feedback form with the details or the errors we will correct these.

To access the feedback form, scroll or use the PgDn function to take you to the bottom of your 'my details' page and click on the link.

## 1.3

#### Feedback: If you find that there is something missing or not working please send your feedback by clicking here.

## 2.1 Trainee Timeline

The Timeline below, reflects the time in a Post and Programme. It displays the location, period (Start and End Dates) and specialty in a pop-up.

**Note:** trainees are assumed as working full-time, unless a trainee has LTFT record. LTFT will only show on the Trainee timeline when they have been approved by both the Dean and the relevant NHS Board.

| tina test GM                                  | C: 7277334   Grade Ar                        | nd Level: ST1 |                 |                  |               |        |                |         |                | Clo            | ise              | Edi         | t |
|-----------------------------------------------|----------------------------------------------|---------------|-----------------|------------------|---------------|--------|----------------|---------|----------------|----------------|------------------|-------------|---|
| Trainee Tir                                   | meline                                       |               |                 |                  |               |        |                |         |                |                |                  |             |   |
|                                               | Aug                                          | Sep           | Oct             | Nov              | Dec           | Jan    | Feb            | Mar     | Apr            | May            | Jun              | Jul         |   |
| Acute Care C<br>Emergency M<br>East of Scotla | Common Stem -<br>Medicine South -<br>and 6/8 |               | Royal Infirmary | of Edinburgh at  | Little France |        | 3/2 4/2        | R       | oyal Infirmary | of Edinburgh : | at Little France |             | 4 |
| Out Of Progra                                 | amme                                         |               | Mate            | ernity/Paternity |               |        | 31/1           |         | Experie<br>1/4 | ance 30/4      | Sick Le          | ave<br>30/6 |   |
|                                               | *                                            |               |                 |                  |               | 06 Aug | g 2014 - 04 Au | ug 2015 |                |                |                  |             | * |

Each type of Out of Programme is clearly reflected using a different colour. All Out of Programmes have their own timeline and are displayed regardless of status (Pending,

Approved, Partly Approved) but not when the application is Not Approved but these can still be viewed further down on the trainees record.

The pop-up can be 'Pinned' so that it remains open, this allows you as a trainee to scroll up and down the page. To un-pin, simply click the 'x' within the pop-up.

| =>  | 쁖 Turas                                              |                        |                          |        |              |         |                              |                |                  | 🔺 tina@   | nhs.com |
|-----|------------------------------------------------------|------------------------|--------------------------|--------|--------------|---------|------------------------------|----------------|------------------|-----------|---------|
| #   | tina test GMC: 7277334   Grade And Level: ST         | i                      |                          |        |              |         |                              |                |                  | Edit      |         |
| â   | Trainee Timeline                                     |                        |                          |        |              |         |                              |                |                  |           |         |
| B   | Aug Sep                                              | Oct N                  | lov Dec                  | Jan    | Feb          | Mar     | Apr                          | May            | Jun              | Jul       |         |
| 0   | Acute Care Common Stem -<br>Emergency Medicine South | Royal Infirmary of Edi | inburgh at Little France |        |              |         | Royal Infirmary              | of Edinburgh a | at Little France |           |         |
|     | East of Scotland 6/8 Out Of Programme                | Maternity/             | Paternity                | -      | 3/2 4/2      |         | Royal Infirr                 | nary of Edin   | burgh at Lit     | tleFrance | ×       |
|     |                                                      |                        | , alcondy                |        | 31/1         |         | 04 Feb 2015 -<br>Specialties | 04 Aug 2015    | Post Typ         | e         |         |
|     | <                                                    |                        |                          | 06 Aug | 2014 - 04 Au | ug 2015 | Anaesthetics                 |                | Regular          |           |         |
|     | Regular post                                         | ess than full time     |                          | Vacant |              |         | ►.+.CCT                      |                | Remed            | ial Post  |         |
|     |                                                      |                        |                          | ↑ Time | line Key 🛧   |         | ノ                            |                |                  |           |         |
|     | Trainee Details                                      |                        |                          |        |              |         |                              |                |                  |           |         |
| 1.3 | Dr Tina Test                                         |                        |                          |        |              |         |                              |                |                  |           |         |

The Timeline Key can be open (revealed) and closed as required by selecting the arrows.

As a Trainee you are able to view your personal record, which shows their contact information and if applicable, your Training Number, CCT date as well as your GMC registration details.

| 制油 | Turas                                        |                        |                                            |                 |                                    | 🛓 tina@nhs.com           |  |  |  |  |
|----|----------------------------------------------|------------------------|--------------------------------------------|-----------------|------------------------------------|--------------------------|--|--|--|--|
| t  | ina test GMC: 7277334   Grade Ar             | nd Level: ST1          |                                            |                 |                                    | Edit                     |  |  |  |  |
|    |                                              |                        |                                            |                 |                                    |                          |  |  |  |  |
|    |                                              |                        | ✤ Timeline Key                             | *               |                                    |                          |  |  |  |  |
|    | Trainee Details                              |                        |                                            |                 |                                    |                          |  |  |  |  |
|    | Dr Tina Test                                 |                        |                                            |                 |                                    |                          |  |  |  |  |
|    | Atfl 1<br>Cmia Lk6o1ne<br>Ineubgrdh<br>H8E Y |                        | tina@nhs.com                               |                 |                                    |                          |  |  |  |  |
|    | SES/C2/054/C<br>Training Number              | ST1<br>Grade and Level | 7277334 (GMC)<br>Registration Number       | Full<br>Registr | Registration<br>ration Number Type | Standard<br>Trainee Type |  |  |  |  |
|    | 06/08/2014<br>Training Number Issue          | Date                   | 01/08/2017<br>Training Number Release Date |                 | 04/08/2020<br>CCT/CCST Date        |                          |  |  |  |  |
|    | 06/08/2014<br>Full Registration Da           | ite                    | Provisional Start Date                     |                 | Provisio                           | onal End Date            |  |  |  |  |

If your contact information including your address is incorrect, you can update this by clicking Edit, which will open up the following screen.

| 뿦 Turas                                   |                |              | 🛓 tina@nhs.co        |
|-------------------------------------------|----------------|--------------|----------------------|
| Edit tina test GMC: 7277334   Grade And L | evel: ST1      |              | Cancel Save & Submit |
| Personal Details                          |                |              |                      |
| Title *                                   | Given Name *   | Middle Name  | Surname *            |
| Dr 🔹                                      | tina           |              | test                 |
| Address Line 1 *                          | Address Line 2 | City *       | Post Code *          |
| atfl 1                                    | cmia lk6o1ne   | ineubgrdh    | h8e y                |
| County                                    | Country        | Email *      | Contact Number       |
|                                           |                | tina@nhs.com |                      |

You can update your Personal Details, note that field indicated with a **Red Asterisk** \*are Mandatory. Once you have updated your details click either Cancel or Save & Submit. You will be returned to your details page.

| =+       | 🚆 Turas                                                                   |                        |                                            |                                               | 🛔 tina@nhs.com           |
|----------|---------------------------------------------------------------------------|------------------------|--------------------------------------------|-----------------------------------------------|--------------------------|
| *        | tina test GMC: 7277334   Grade An                                         | d Level: ST1           |                                            |                                               | Edit                     |
| <b>#</b> | Trainee Details                                                           |                        |                                            |                                               |                          |
| 6        | Dr Tina Test                                                              |                        |                                            |                                               |                          |
| 0        | <ul> <li>Flat 1<br/>The Example Road<br/>Edinburgh<br/>EH1 1EX</li> </ul> |                        | €<br>■ tina@                               | nhs.com                                       |                          |
|          | SES/C2/054/C<br>Training Number                                           | ST1<br>Grade and Level | 7277334 (GMC)<br>Registration Number       | Full Registration<br>Registration Number Type | Standard<br>Trainee Type |
|          | 06/08/2014<br>Training Number Issue                                       | Date                   | 01/08/2017<br>Training Number Release Date | 04/08/2020<br>CCT/CCST Date                   |                          |
|          | 06/08/2014<br>Full Registration Dat                                       | e                      | Provisional Start Date                     | Provi                                         | sional End Date          |

The following screenshot shows, your grade with start and end dates as well as the programme or programmes you are or have been attached too including the programmes approved specialities.

| 뿔 Turas                                                               |                 |            |                                 |               |                     |            | 🛔 tina@nhs.co   |
|-----------------------------------------------------------------------|-----------------|------------|---------------------------------|---------------|---------------------|------------|-----------------|
| tina test GMC: 7277334   Grade And Level: ST1                         |                 |            |                                 |               |                     |            | Edit            |
| Full Registration Date                                                |                 | Provisiona | l Start Date                    |               |                     | Provisiona | End Date        |
| Grades and Levels                                                     |                 |            |                                 |               | Per                 | page: 10   | ▼ Search        |
| Grade & Level \$                                                      | Start Date      |            |                                 | *             | End Date            |            |                 |
| ST1                                                                   | 06/08/2014      |            |                                 |               | 01/08/2017          |            |                 |
| Showing 1 to 1 of 1 records                                           |                 |            |                                 |               |                     |            | Previous 1 Next |
| Programmes                                                            |                 |            |                                 |               | Per                 | page: 10   | • Search        |
| Programme Details 🔹 🗸                                                 | Start ‡<br>Date | End Date 🖨 | Exit \$<br>Reason               | Specialties   |                     | ٥          | Sub-Specialties |
| Acute Care Common Stem - Emergency Medicine South East<br>of Scotland | 06/08/2014      | 01/08/2017 | End of<br>Training<br>Not asked | Acute Interne | al Medicine Anaesth | etics      |                 |

Below is the list of posts (rotation) with includes the following:

- Programme (which may be different to your training programme as this to based on Deanery funding)
- Educational Provider, this is the location of the training
- Start Date of the post
- End Date of the post
- Post Type, the default to Regular. The other options are Post-CCT, this would be selected if you had requested your 6 month period of grace or Remedial. Remedial is selected for trainees who require a period of additional time in training due a variety of reasons e.g. due to exam failure
- Specialities or Sub-specialties completed for the post period
- OOP would be populated if you were covering a post for another trainee

| 뿐 Turas                                                               |                                                        |                 |            |                |                    | 4      |                |
|-----------------------------------------------------------------------|--------------------------------------------------------|-----------------|------------|----------------|--------------------|--------|----------------|
| tina test GMC: 7277334   Grade And Level: ST1                         |                                                        |                 |            |                |                    |        | Edit           |
| 14                                                                    |                                                        |                 |            |                |                    |        |                |
| Posts                                                                 |                                                        |                 |            | P              | er page: 10 🔻      | Search |                |
| Programme +                                                           | Educational Provider 🔹 🖨                               | Start +<br>Date | End Date 🗢 | Post ‡<br>Type | Specialties        | ٠      | OOP ÷<br>Cover |
| Acute Care Common Stem - Emergency Medicine South<br>East of Scotland | S314H Royal Infirmary of Edinburgh at<br>Little France | 03/02/2016      | 02/08/2016 | Regular        | Acute Internal Met | licine |                |
| Acute Care Common Stem - Emergency Medicine South<br>East of Scotland | S116H Western General Hospital                         | 05/08/2015      | 02/02/2016 | Regular        | Intensive Care Mee | licine |                |
| Acute Care Common Stem - Emergency Medicine South<br>East of Scotland | S314H Royal Infirmary of Edinburgh at<br>Little France | 04/02/2015      | 04/08/2015 | Regular        | Anaesthetics       |        |                |
| Acute Care Common Stem - Emergency Medicine South<br>East of Scotland | S314H Royal Infirmary of Edinburgh at<br>Little France | 06/08/2014      | 03/02/2015 | Regular        | Emergency Medici   | 10     |                |
| Showing 1 to 4 of 4 records                                           |                                                        |                 |            |                | P                  | evious | Next           |

#### If you have completed a number of posts you can sort any of the colums.

| = | 뿐 Turas ▲ tina@nhs.com                                                                        |
|---|-----------------------------------------------------------------------------------------------|
| * | tina test GMC: 7277334   Grade And Level: ST1                                                 |
| 簫 |                                                                                               |
| 6 | Posts Per page: 50 V Search                                                                   |
| 0 | Programme   Educational Provider   Start   End Date   Post   Specialties   OOP   Cover  Cover |

Turas hold a summary list of your ARCP Outcomes, with the main details of assessments, educational supervisor's reports etc should be held in the relevant college e-portfolio systems or in a paper-based portfolio.

|   | 쁖 Turas              |                 |           |            |   |          |   |                                  |    | 🎍 tina@nhs.con           |
|---|----------------------|-----------------|-----------|------------|---|----------|---|----------------------------------|----|--------------------------|
| F | tina test GMC: 7277  | 334   Grade And | Level: ST | 1          |   |          |   |                                  |    | Edit                     |
|   |                      |                 |           |            |   |          |   |                                  |    |                          |
|   | ARCP                 |                 |           |            |   |          |   |                                  | Pe | r page: 10 V Search      |
|   | ARCP Date *          | Programme       | ٠         | Start Date | ٠ | End Date | ¢ | Specialties and Sub-Specialities | ÷  | Outcomes and Reason(s) + |
|   | There are no records | to display      |           |            |   |          |   |                                  |    |                          |
|   |                      |                 |           |            |   |          |   |                                  |    |                          |

As a Trainee if you have applied for either Less Than Full Time Training or an Out of Programme Activity, the Deanery Administrator for your programme will record the detail in Turas, which will allow you to log in and track the status of your application.

| ≡• | 쁲 Turas          |            |                  |                             |                                |   |                                      |     |                                     |      |                                  |       |         |       | 🛔 tina@nhs.cor     | n |
|----|------------------|------------|------------------|-----------------------------|--------------------------------|---|--------------------------------------|-----|-------------------------------------|------|----------------------------------|-------|---------|-------|--------------------|---|
| Ħ  | tina test GMC:   | 7277334    | Grade And Level: | ST1                         |                                |   |                                      |     |                                     |      |                                  |       |         |       | Edit               |   |
|    | Less Than Full   | Time       |                  |                             |                                |   |                                      |     |                                     |      |                                  | Per p | age: 10 | •     | Search             |   |
|    | Application Rece | eived      | - Category       | Reason f                    | or Application                 | ¢ | WTE \$                               | Per | riod 🗢                              | Appr | oved By Dean                     |       | App     | roved | By NHS Board 🛛 🗢 🖨 |   |
| 0  | There are no rec | ords to di | splay            |                             |                                |   |                                      |     |                                     |      |                                  |       |         |       |                    |   |
|    | Out of Program   | mme        |                  |                             |                                |   |                                      |     |                                     |      |                                  | Per p | age: 10 | •     | Search             |   |
|    | Туре             |            | Receipt Date 💠   | Period                      | Approval<br>Status and<br>Date | ٠ | Location<br>and Funding<br>Source    | •   | Date Info<br>Returned to<br>Trainee | •    | RC/Faculty<br>Approval<br>Status | ٠     | GMC St. | atus  | +                  |   |
|    | Experience       |            | 01/03/2015       | 01/04/2015 to<br>30/04/2015 | Approved<br>01/03/2015         |   | Ninewwlls<br>Hosptial<br>Local Grant |     | 01/03/2015                          |      |                                  |       |         |       |                    |   |
|    | Maternity/Pater  | nity       | 01/07/2014       | 31/07/2014 to<br>31/01/2015 |                                |   |                                      |     |                                     |      |                                  |       |         |       |                    |   |
|    | Sick Leave       |            | 01/06/2015       | 01/06/2015 to<br>30/06/2015 |                                |   |                                      |     |                                     |      |                                  |       |         |       |                    |   |

The GMC Position Statement (November 2012) provides clear guidance to Deaneries, Medical Royal College/Faculties and postgraduate trainees on the management of absences from training and their affect on a trainee's CCT date or programme end date. Dental trainees follow the same guidance.

See following link for further details. <u>http://www.gmc-</u> uk.org/20121130 Time\_out\_of\_Training\_GMC\_position\_statement\_Nov\_2012.pdf.pdf\_564 38711.pdf

Foundation trainees are covered by a separate statement provided in the Foundation Programme Reference Guide 2012 with minor amendments August 2015. http://www.foundationprogramme.nhs.uk/pages/home/reference-guide

| =• | 豐 Turas                                                                       |                                          |                                                                       | 🛔 tina@nhs.com          |
|----|-------------------------------------------------------------------------------|------------------------------------------|-----------------------------------------------------------------------|-------------------------|
| #  | tina test GMC: 7277334   Grade And                                            | d Level: ST1                             |                                                                       | Edit                    |
| #  | Trainers                                                                      |                                          |                                                                       | Per page: 10 V Search   |
| 6  | GMC Number 🔹                                                                  | Full Name 🗘                              | Role \$                                                               | Date Range \$           |
| 0  | 7654321                                                                       | Anne Trainer                             | Educational Supervisor                                                | 06/08/2014 - 04/08/2015 |
|    | Showing 1 to 1 of 1 records                                                   |                                          |                                                                       | Previous 1 Next         |
|    | Immigration Status                                                            |                                          |                                                                       | Per page: 10 • Search   |
|    | Immigration Status                                                            |                                          | ¢ Start Date                                                          |                         |
|    | There are no records to display                                               |                                          |                                                                       |                         |
|    |                                                                               |                                          |                                                                       | Previous Next           |
|    | Created by Migration User on 14 No     Feedback: If you find that there is so | wember 2014.   Last modified by Christin | e Rea on <b>08 june 2015.</b><br>Iend your feedback by clicking here. |                         |

Both your Educational and Clinical Supervisors information provided by your Programme Director is be added to Turas.

Your Immigration Status (if applicable) is also recorded with type, start and end dates.

If any of your details are not correct you should contact your local programme administrator your information updated.

**Note:** Deanery staff (NES), Programme Directors, Health Board (HR and Finance departments) as well as the Director of Medical Education (DME) staff, have access this information.

## 3 Study Leave Application

The following section should be read in-conjunction with the NES Study Leave Policy and Operational Guide for Doctors and Dentists in Training.

All Study Leave requests need to be made online using the study leave application in Turas. Paper-based application forms will no longer be processed by the Deanery and forms will be returned to applicants.

Click on the Study Leave icon from the sidebar to display the list of applications and their current status. Applications can be sorted by Date of Leave, Application Id, Days, Expenses Requested, Title of Activity, Current Status.

|   | 쁲 Turas               |                |        |                    |   |                         |   | 🛔 tina@nhs.cc            |
|---|-----------------------|----------------|--------|--------------------|---|-------------------------|---|--------------------------|
|   | Study Leave           |                |        |                    |   |                         |   | Create Application       |
| > | Showing 1 - 5 of 5 re | ecords         |        |                    |   |                         |   | Results per page: 15     |
|   | Date of Leave         | Application Id | ¢ Days | Expenses Requested | é | Title of Activity       | ٥ | Current Status 🖨         |
|   | 01/07/2015            | SL3            | 12.0   | No                 |   | course                  |   | Approved without funding |
|   | 01/07/2015            | SL4            | 5.5    | Yes                |   | test                    |   | Approved with funding    |
|   | 01/07/2015            | SL5            | 10.0   | Yes                |   | ff                      |   | Withdrawn                |
|   | 01/07/2015            | SL13           | 2.0    | Yes                |   | Skills Course - Example |   | Approved with funding    |
|   | 15/06/2015            | SL10           | 3.0    | No                 |   | Example Conference      |   | Approved without funding |

#### To submit a Study Leave Application:

• Click Create Application

| => | 뿦 Turas                                                                                  |                                           |        | 🍐 tina@nhs.com |
|----|------------------------------------------------------------------------------------------|-------------------------------------------|--------|----------------|
| *  | Create a Study Leave Application (The fields that are                                    | mandatory are shown in <b>bold</b> and *) | Cancel | Save & Submit  |
| â  | Trainee Details                                                                          |                                           |        |                |
| 6  | Dr Tina Test.                                                                            |                                           |        |                |
| 0  | <ul> <li>Flat 1</li> <li>The Example Road</li> <li>Edinburgh</li> <li>EH1 1EX</li> </ul> | € tina@nhs.com                            |        | Change Details |

• Check that your Details are correct, if they are correct continue to add your Study Leave details, if your details need to be updated click Change Details and you will be asked if you wish to leave this page or stay on the page

| Apps     | Suggester | d Sites 🦳 Imported From IE 🧕 New Issue 🧕 YouTrack 其 | Confirm Navigation                                                          | ×                                    |        | C Other bookmarks |
|----------|-----------|-----------------------------------------------------|-----------------------------------------------------------------------------|--------------------------------------|--------|-------------------|
| =+       | 🚆 Turas   |                                                     | Hold that thought!                                                          | -                                    |        | 🛓 tina@nhs.com    |
| *        | Create a  | a Study Leave Application (The fields that are mane | Leaving this page means you will los<br>Are you sure that you want to leave | e any unsaved changes.<br>this page? | Cancel | Save & Submit     |
| <b>#</b> | Traii     | nee Details                                         | Leave this Page                                                             | Stay on this Page                    |        |                   |
| ß        | Dr Ti     | ina Test                                            |                                                                             |                                      |        |                   |
| Θ        | ٢         | Flat 1<br>The Example Road<br>Edinburgh<br>EH1 1EX  | 1                                                                           | u tina@nhs.com                       |        | Change Details    |

• If you select to leave the page you will be taken to the following page, once you have updated your details click Save & Submit, you will returned to your personal details page, click Study Leave from the sidebar and click Create Application

| a.  | Edit tina test GMC: 7277334   Grade And L | evel: ST1        | Cancel Save & Subm |                |
|-----|-------------------------------------------|------------------|--------------------|----------------|
| i i | Personal Details                          |                  |                    |                |
| Ľ۵  | Title *                                   | Given Name *     | Middle Name        | Surname *      |
| 9   | Dr 🔹                                      | tina             |                    | test           |
|     | Address Line 1 *                          | Address Line 2   | City *             | Post Code *    |
|     | Flat 1                                    | The Example Road | Edinburgh          | EH1 1EX        |
|     | County                                    | Country          | Email *            | Contact Number |
|     |                                           |                  | tina@nhs.com       |                |

 Add the details of your Study Leave Application (mandatory fields are shown in **bold** with a Red Asterisks \*)

| =• | Turas.                          |                                              |                                        |                        |                                    | 🛔 tina@nhs.cr              |
|----|---------------------------------|----------------------------------------------|----------------------------------------|------------------------|------------------------------------|----------------------------|
| #  | Create a Study Leave Appli      | elds that are mai                            | ndatory are shown in <b>bold</b> and * | )                      | Cancel Save & Submit               |                            |
| 8  | Application Details             |                                              |                                        |                        |                                    |                            |
| ß  | Type of Study Leave Activity *  |                                              | Study Leave A                          | Activity Provider      | Finance Name                       |                            |
| 0  | Please select                   | 7                                            | Please selec                           | .t •                   |                                    |                            |
|    | Start Date of Leave *           | End Date of L                                | eave *                                 | No of Days Requested * | Current Programme *                | Programme Director *       |
|    | dd/mm/yyyy 🛍                    | dd/mm/yyyy                                   | <b>#</b>                               | 0                      |                                    | Please select -            |
|    | Title of Study Leave Activity * |                                              |                                        |                        | Location of Study Leave Activity * |                            |
|    | Person Giving Permission for    | Person Giving Permission for Clinical Area * |                                        |                        |                                    | ission for Clinical Area * |
|    |                                 |                                              |                                        | Expenses being clai    | med from NES Study Leave           |                            |

• Select Type of Study Leave Activity for the drop-down list

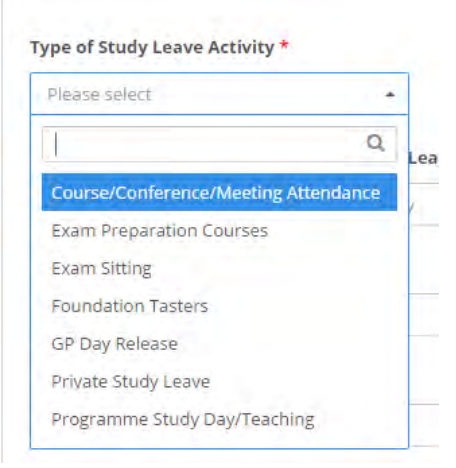

• Select the Study Leave Activity Provider, if known

| Please select              |   |  |  |  |  |
|----------------------------|---|--|--|--|--|
| 1                          | Q |  |  |  |  |
| NHS Education for Scotland |   |  |  |  |  |
| NHS                        |   |  |  |  |  |
| Royal College              |   |  |  |  |  |
| University                 |   |  |  |  |  |
| Other                      |   |  |  |  |  |

**Note:** If you are planning claiming for expenses as part of this application please read the following.

• Finance Name this is the name the cheque will be made payable to. Please complete if your bank account name is different to the one held on Turas.

| =+ | 뿦 Turas                                                                                    |                            | 🛔 tina@nhs.com       |
|----|--------------------------------------------------------------------------------------------|----------------------------|----------------------|
| *  | Create a Study Leave Application (The fields that are mandatory are sh                     | rown in <b>bold</b> and *) | Cancel Save & Submit |
| *  | Trainee Details                                                                            |                            |                      |
| 6  | Dr Tina Test                                                                               |                            |                      |
| Ø  | <ul> <li>Flat 1         The Example Road         Edinburgh         EH1 1EX     </li> </ul> | tina@nhs.com               | Change Details       |
|    | Application Details                                                                        |                            |                      |
|    | Type of Study Leave Activity * Study Leave Activity Provid                                 | ler Finance Name           |                      |
|    | Please select   Please select                                                              | T                          |                      |

- Enter the Start Date of the Leave, Turas will not allow you to submit retrospective applications
- Enter the End Date of the Leave

- Enter the Number of Days Requested to 1 decimal place e.g. 0.5
- Your Current Programme, this will be pre-populated with the programme you are in at date of application for study leave
- Select your Programme Director from a drop-down list, noting that for some larger programmes, study leave sign off may have been delegated to another Senior Consultant or Deputy Programme Director
- Enter the Title of the Study Leave Activity, this is a free text field
- Enter the Location of the Study Leave Activity, this is a free text field
- Enter the Name of the Person Giving Permission for Clinical Area, e.g. the person you have spoken too to allow you to take time off/away for the ward, unit, practice etc, this is a free text field
- Enter the Designation of the Person Giving Permission for Clinical Area, e.g. Clinical Director, Educational Supervisor etc, this is a free text field

| Create a Study Leave Application (The fields that are mandatory are shown in <b>bold</b> a |                       |               |                        |                                    | Cancel Save & Sub           |
|--------------------------------------------------------------------------------------------|-----------------------|---------------|------------------------|------------------------------------|-----------------------------|
| Application Details                                                                        |                       |               |                        |                                    |                             |
| Type of Study Leave Acti                                                                   | vity *                | Study Leave A | ctivity Provider       | Finance Name                       |                             |
| Please select                                                                              | ÷                     | Please selec  | t 7                    |                                    |                             |
| Start Date of Leave *                                                                      | End Date of L         | eave *        | No of Days Requested * | Current Programme *                | Programme Director *        |
| dd/mm/yyyy                                                                                 | dd/mm/yyyy            | <b>m</b>      | 0                      |                                    | Please select               |
| Title of Study Leave Activ                                                                 | vity *                |               |                        | Location of Study Leave Activity * |                             |
| Person Giving Permission                                                                   | n for Clinical Area * |               |                        | Designation of Person Giving Pern  | nission for Clinical Area * |
|                                                                                            |                       |               | Expanses being clair   | nod from NES Study Lonyo           |                             |

**Note:** this may be a probity issue if the information provided is incorrect

- Check the box if, Expenses being claimed for NES Study Leave
- If checked then the following screen will be displayed and you must enter your Estimated Costs, broken down by Fee, Travel, Accommodation and Subsistence

| =• | 😤 Turas                    |                                               |                          |             | 🛔 tina@nhs.com |
|----|----------------------------|-----------------------------------------------|--------------------------|-------------|----------------|
| #  | Create a Study Leave Appli | cation (The fields that are mandatory are sho | wn in <b>bold</b> and *) | Cancel      | Save & Submit  |
|    |                            |                                               |                          |             |                |
| Ë  | Estimated Costs            |                                               |                          |             |                |
|    |                            |                                               |                          |             |                |
| 0  | Fee                        | Travel                                        | Accommodation            | Subsistence |                |

• Before you can Save & Submit your Study Leave Application you must agree to the conditions, the Declaration will be pre-populated with the name and designation you entered

|     | 豐 Turas                                                                                                    |                                                                                                    |                                                                                                    |                                 | 🛔 tina@nhs.com |
|-----|----------------------------------------------------------------------------------------------------|----------------------------------------------------------------------------------------------------|----------------------------------------------------------------------------------------------------|---------------------------------|----------------|
| *   | Create a Study Leave App                                                                                                    | lication (The fields that are mandatory are sho                                                                                                    | wn in <b>bold</b> and *)                                                                                                    | Cancel                          | Save & Submit  |
| â   | Fee                                                                                                    | Travel                                                                                                    | Accommodation                                                                                                    | Subsistence                     |                |
| 1   | 0.00                                                                                                    | 0.00                                                                                                    | 0.00                                                                                                    | 0.00                            |                |
| 0   |                                                                                                    |                                                                                                    |                                                                                                    |                                 |                |
|     | I have sought planissi     I shall ensure that my     I have read the NES Stu     I have provided all the     I shall submit all releva     I shall inform the Dean | on from (insert name), (designation) to be away fro<br>on the care fully aware of my absence and the<br>hdy Leave Operational Guide and will abide by the<br>information required for the application to be con<br>in receipts within 3 months of the date of the stuc<br>ery of any subsequent changes to this application | om the plical area and have completed and submitte<br>conditions laid down in the "Terms & Conditions",<br>sidered in full.<br>ly leave event if this application is approved with exper<br>that may result in refundable expenditure. | ed the appropriate local forms. |                |
|     |                                                                                                    | <                                                                                                    | I agree to the above conditions                                                                                                    |                                 |                |
|     |                                                                                                    |                                                                                                    |                                                                                                    |                                 |                |
| ø   | Feedback: If you find that t                                                                                                    | here is something missing or not working please s                                                                                                    | end your feedback by clicking here.                                                                                                    |                                 |                |
| 1.3 |                                                                                                    |                                                                                                    |                                                                                                    |                                 |                |

- Once you have check the conditions box
- Click Save & Submit

You will return to your Study Leave summary page, which show the application submitted.

| Showing 1 - 6 of 6 records |                |                  |           |                               |       |                         |   |                          |
|----------------------------|----------------|------------------|-----------|-------------------------------|-------|-------------------------|---|--------------------------|
| Date of Leave              | Application Id | Days             | ¢         | Expenses Requested            | ÷     | Title of Activity       | ÷ | Current Status           |
| 01/07/2015                 | SL3            | 12.0             |           | No                            |       | course                  |   | Approved without funding |
| 01/07/2015                 | SL4            | 5.5              |           | Yes                           |       | test                    |   | Approved with funding    |
| 01/07/2015                 | SL5            | 10.0             |           | Yes                           |       | ff                      |   | Withdrawn                |
| 01/07/2015                 | SL13           | 2.0              |           | Yes                           |       | Skills Course - Example |   | Approved with funding    |
| 15/06/2015                 | 5140           | 5.0              |           | NO                            |       | Example Conterence      |   | find without funding     |
| 09/06/2015                 | SL41           | 1.0              |           | No                            |       | sample                  |   | Pending Approval         |
| Showing 1 - 6 of 6 m       | ecords         | ing or not worki | ng please | send your feedback by dicking | here. |                         |   | Results per page: 15     |

Upon submission of your application, your Named Programme Director will be sent an automatic email telling them that they need to log into Turas, as they have an Study Leave Application Pending Approval.

Once your Programme Director has made their recommendation you will receive one of the following automatic emails:

• Approved with Funding

We are pleased to inform you that your study leave application, ID No, has been approved by your Programme Director for the total of f

Please click on the following link in order to access the expenses claim form.

• Approved without Funding (no funding requested)

We are pleased to inform you that your study leave application, ID No, has been approved by your Programme Director.

As no funding was requested no further action is required in respect of this.

• Approved without funding (funding requested)

*Please note that your study leave application, ID No, has been approved without funding by your Programme Director, with the reason (reason selected from sub-list).* 

If you wish to appeal against this decision please note that the appeals process is detailed in the operational guide for study leave which is available at <u>www.nes.scot.nhs.uk</u>

• Not Approved

*Please note that your study leave application, ID No, has not been approved by your Programme Director, with the reason (reason selected from sub-list).* 

If you wish to appeal against this decision please note that the appeals process is detailed in the operational guide for study leave which is available at <u>www.nes.scot.nhs.uk</u>

### 3.1 Withdrawn Application

As part of the Study Leave process, you can withdraw an application at any point prior to a claim being transferred for payment. You can withdraw an application by completing the following steps:

## • From the Study Leave index page select the application you wish to withdrawn/cancel

| 😨 Turas                |                                     |          |                        |                        |                          |                       |
|------------------------|-------------------------------------|----------|------------------------|------------------------|--------------------------|-----------------------|
| Study Leave            |                                     |          |                        |                        |                          | Overtie Application   |
| Showing 1 - 6 of 6 res | conts                               |          |                        |                        |                          | Results per page 15 • |
| Date of Leave          | <ul> <li>Application td.</li> </ul> | <br>Days | <br>Expenses Requested | <br>Title of Activity  | Current Status           | 0                     |
| 01/07/2015             | 5,3                                 | 12.0     | No.                    | colutie                | Apploved without funding |                       |
| 01/07/2015             | \$24                                | \$5      | 795                    | 640                    | Approved with funding    |                       |
| 01/07/2015             | 95                                  | 10.0     | Var                    |                        | Withercaujes             |                       |
| 01/07/2015             | \$11                                |          |                        | designed by the second | Approved with functions  |                       |
| 15/05/2015             | -56.10                              | 3.0X     | Ho                     | Example Conference     | Approved without funding |                       |
| 01/06/2015             | 51.41                               | 10.      | MO                     | semple                 | Vending Approval         |                       |
| Showing 1 - 6 of 6 per | conth                               |          |                        |                        |                          | Results unr same 15   |

• Once you have selected the application you wish to withdraw, you will taken to the Study Leave page

| Person  | al Details                                                                  |                           |                                                   |                            |                                                                                   |  |  |
|---------|-----------------------------------------------------------------------------|---------------------------|---------------------------------------------------|----------------------------|-----------------------------------------------------------------------------------|--|--|
| Tina Te | ist                                                                         |                           |                                                   |                            |                                                                                   |  |  |
| 9       | Flat 1<br>The Example Road<br>Edinburgh<br>EH1 1EX                          |                           | <ul> <li>tina@nhs.com</li> <li>7277334</li> </ul> |                            |                                                                                   |  |  |
|         | ST1<br>Transe Grade                                                         | Anaesthetics<br>Specialty | Royal Infirmary of Edinbur<br>Education Prov      | gh at Little France<br>der | Acute Care Common Stem - Emergency Medicine Sout<br>East of Scotland<br>Programme |  |  |
| Study I | Leave Application                                                           |                           |                                                   |                            |                                                                                   |  |  |
| Program | nme Director: Stephen Hill                                                  |                           |                                                   |                            |                                                                                   |  |  |
|         | 15/06/2015<br>Start Date of Leave                                           |                           | 17/06/2015<br>End Date of Leave                   |                            | 3.00<br>No of Days Requested                                                      |  |  |
|         | Course/Conference/Meeting Attendance<br>Type of Study Leave Activity        | ko                        | Tayside<br>cation of Study Leave Activity         |                            | NHS<br>Study Leave Activity Provider                                              |  |  |
|         | Expenses being claimed from NES Study Leave                                 |                           | 08/06/2015<br>Date of Request                     |                            | e<br>Destaration Signed                                                           |  |  |
|         | red hu has feet on 85 June 2015. Last modified hu Steinen Will on 85 June 2 | 015                       |                                                   |                            |                                                                                   |  |  |

• Click Withdraw and you will see the following

| tina test (7277334)   Example C                                     | onference   Application Number; SLID   (Approved) | Vichoux Funding ) (Funding Net Requested )  | Caricel Save & Submit                |  |  |
|---------------------------------------------------------------------|---------------------------------------------------|---------------------------------------------|--------------------------------------|--|--|
| Withdraw Application                                                |                                                   |                                             |                                      |  |  |
| Reason for Withdrawing *                                            |                                                   |                                             |                                      |  |  |
| Please select                                                       |                                                   |                                             |                                      |  |  |
|                                                                     | Q.                                                |                                             |                                      |  |  |
| Activity Related                                                    |                                                   |                                             |                                      |  |  |
| Personal Circumstances                                              |                                                   |                                             |                                      |  |  |
| Programme Director: Stephen H                                       | II<br>15/DG/2015<br>art Date of Leave             | 17/06/2015<br>Frid Date of Leve             | 3.00<br>No of bays Requested         |  |  |
| Course/Conference/Meeting Attendance<br>Type of Study Lawe Activity |                                                   | Tayside<br>Location of Study Leave Activity | NHS<br>Study Leave Activity Provider |  |  |
|                                                                     |                                                   | 08/06/2015                                  | Declaration Simed                    |  |  |

• Select the Reason for Withdrawing

- Click Save & Submit
- You are then returned to the Study Leave page

| = | 쁖 Turas                                                             | hs.com |
|---|---------------------------------------------------------------------|--------|
|   | Example Conference   Application Number V10   Webcarm (Anny/Related |        |
|   | Personal Details                                                    |        |
| 6 | Tina Test                                                           |        |

- The application shows that that application has been withdrawn and give the reason why
- Select Close

| •  | 😤 Turas                    |                                          |                          |                 |                  |                    |   |                    |   |                          |                        |
|----|----------------------------|------------------------------------------|--------------------------|-----------------|------------------|--------------------|---|--------------------|---|--------------------------|------------------------|
|    | Study Leave                |                                          |                          |                 |                  |                    |   |                    |   |                          | Create Application     |
| ŧ. | Showing 1 - 6 of 6 records |                                          |                          |                 |                  |                    |   |                    |   |                          | Results per page: 15 • |
| 9. | Date of Leave              | <ul> <li>Application Id</li> </ul>       | 0                        | Days            |                  | Expenses Requested | ٥ | Title of Activity  | 0 | Current Status           |                        |
|    | 01/07/2015                 | SL3                                      |                          | 12.0            |                  | No                 |   | course             |   | Approved without funding |                        |
|    | 01/07/2015                 | 514                                      |                          | 5.5             |                  | Yes                |   | test               |   | Approved with funding    |                        |
|    | 01/07/2015                 | SL5                                      |                          | 10.0            |                  | Yes                |   | ff                 |   | Withdrawn                |                        |
|    | 01/07/2015                 | 5(13                                     |                          |                 | _                |                    | _ |                    |   | Approval with funding    |                        |
|    | 15/06/2015                 | SL10                                     |                          | 3.0             |                  | No                 |   | Example Conference |   | Withdrawn                |                        |
|    | 09/06/2015                 | 5141                                     |                          |                 |                  |                    |   |                    |   | Penoing Approval         |                        |
|    | Showing 1 - 6 of 6 records |                                          |                          |                 |                  |                    |   |                    |   |                          | Results per page: 15 • |
|    | Feedback: If you fi        | ind that there is something missing or n | ot working please send y | our feedback by | r ciicking here. |                    |   |                    |   |                          |                        |

• On the Study Leave index page you will see that the application has been Withdrawn

## 4 Study Leave Claims

Please note at this time there is no electronic claim form and all claims and original receipts should be submitted to the Deanery on the relevant paper form, link sent to the claim form when there is a request for funding of the study leave activity.